# 1.1 HOT KEYS

Click to open a one page PDF copy of the InEight Model Hot Keys.

### **Viewer Navigation**

| Function                 | Action | Description                                                                                                    |
|--------------------------|--------|----------------------------------------------------------------------------------------------------|
| Orbit                    |        | Left click and hold to revolve<br>around, or orbit, the object or<br>model                                                             |
| Pan                      |        | Right click and hold to<br>maintain the object's position<br>while moving, or panning, your<br>view of the object or model             |
| Zoom (to center of view) |        | Scroll the wheel away from you<br>to zoom in and toward you to<br>zoom out                                                             |
| Zoom to Cursor           | Ctrl + | Hold the CTRL key and use the<br>scroll wheel to zoom to, and<br>away from, the cursor. Your<br>cursor must be over a model<br>element |

| v                           | lewer Navigation (continued) | )                                                                                                    |
|-----------------------------|------------------------------|----------------------------------------------------------------------------------------------------|
| Function                    | Action                       | Description                                                                                                    |
| Zoom to Object / Set Center |                              | Double left click an object to<br>zoom the camera to an object.<br>This will set the center of orbit<br>to the object                        |
| Zoom to Selected Object     | F5                           | Select an object and press the<br>F5 key to zoom the camera to<br>frame the selection                                                        |
| Zoom to Home Position       | Home OR                      | Use the Home key or double<br>click the mouse wheel to zoom<br>the camera to frame the<br>extents and home position of<br>the 3D environment |
| First Person Toggle         | Ctrl + F                     | Walk Forward<br>Look Left<br>Walk Sectivard<br>Walk Backward                                                                                 |
|                             |                              | Look Down                                                                                                    |

### Viewer Navigation (continued)

### **Viewer Navigation (continued)**

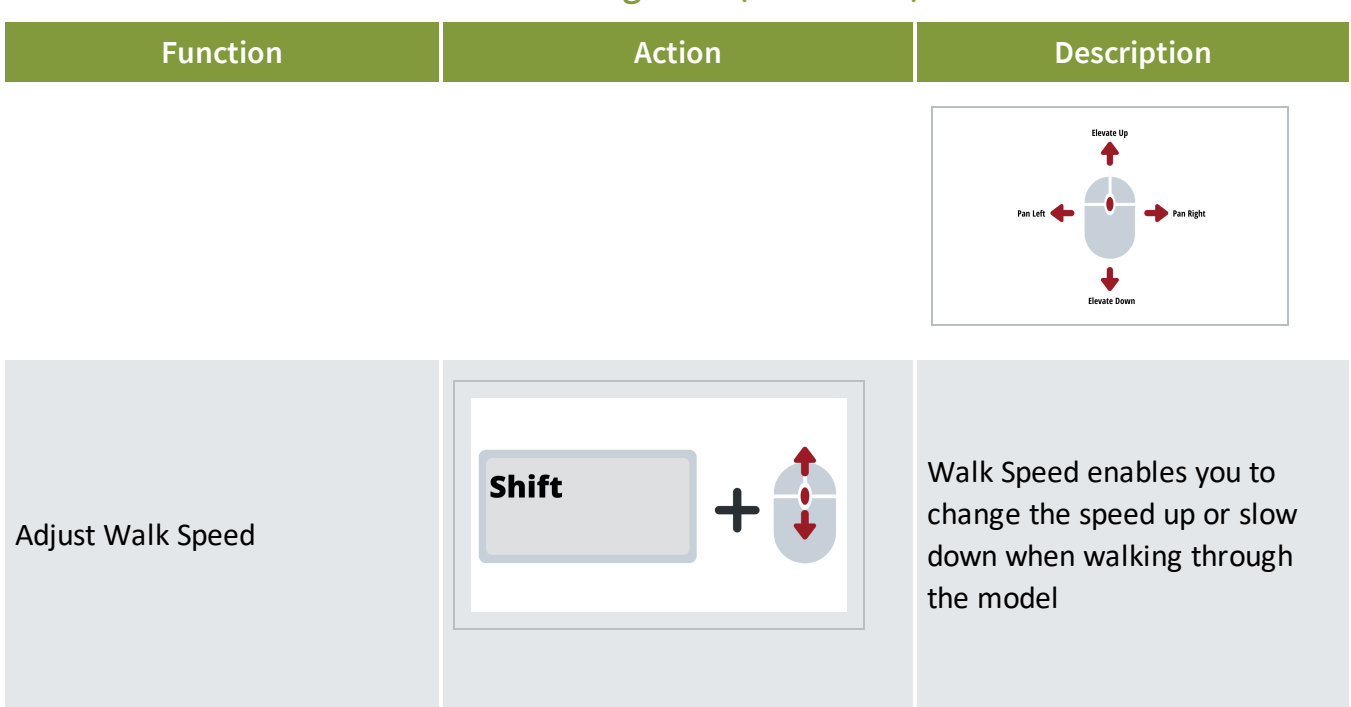

### **Model Object Selection**

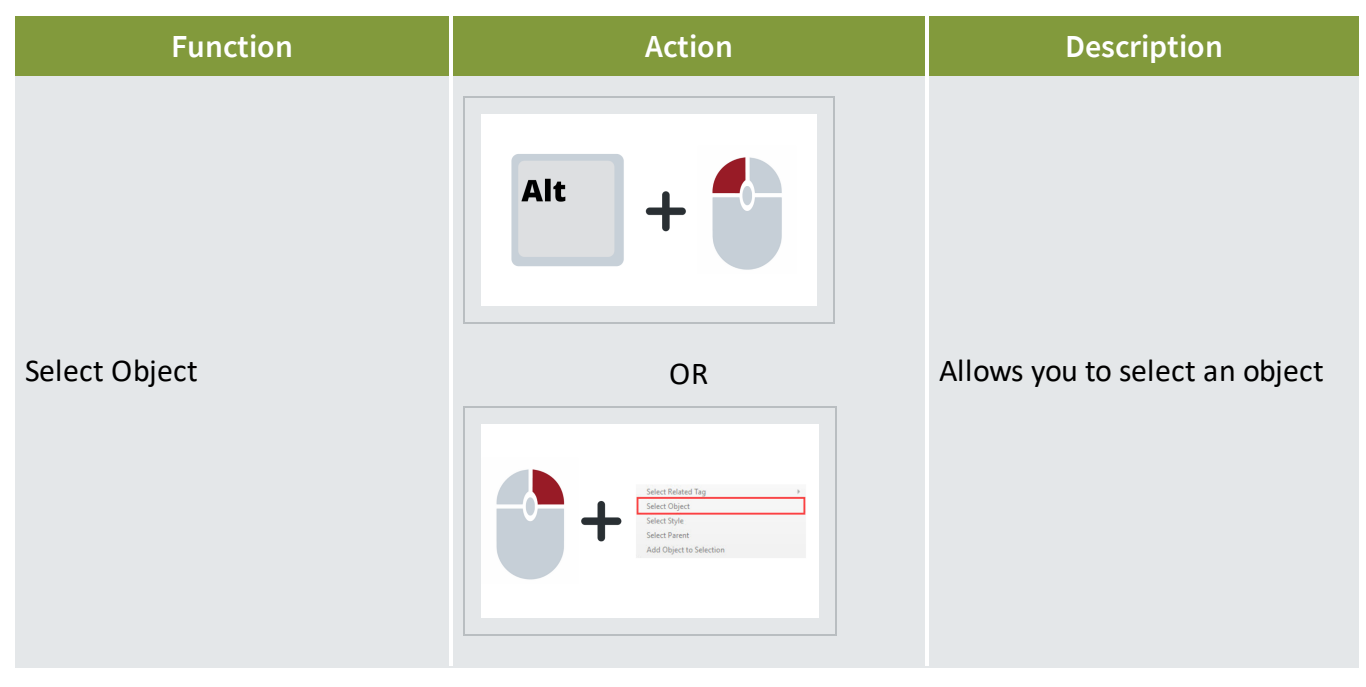

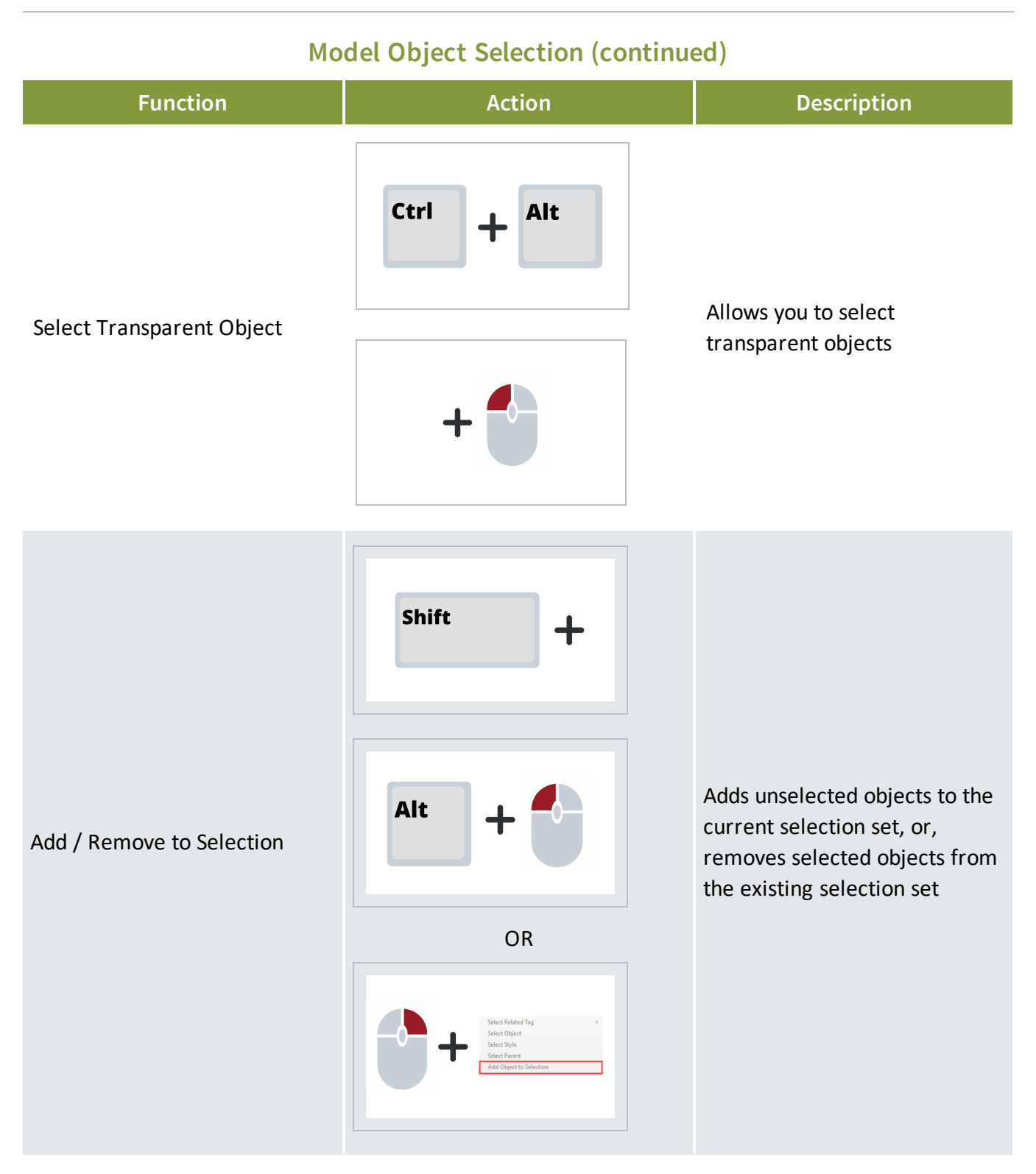

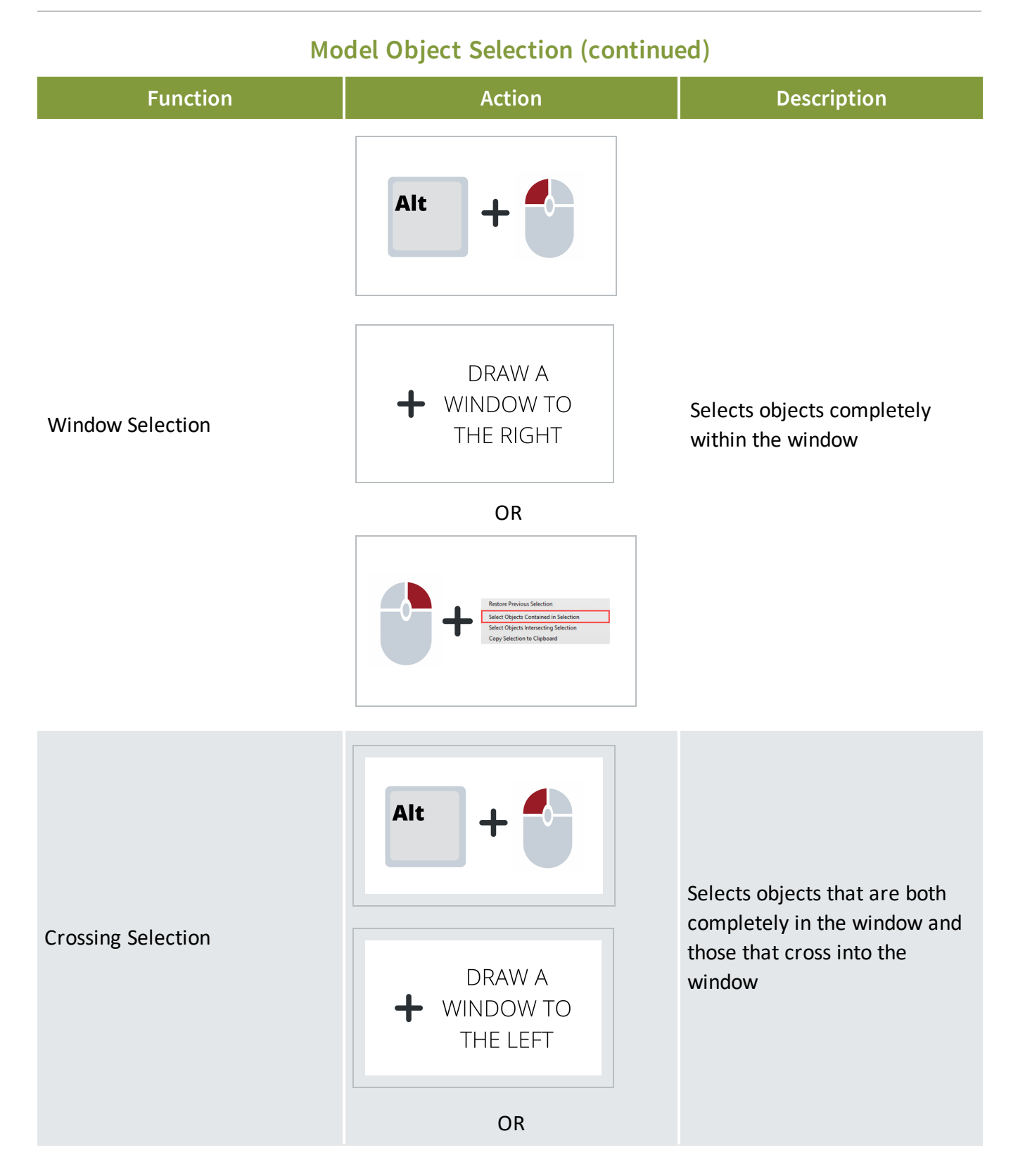

## Model Object Selection (continued)

| Function                   | Action                                                                                                    | Description                                                                                 |
|----------------------------|----------------------------------------------------------------------------------------------------|---------------------------------------------------------------------------------------------|
|                            | Select Objects Contained in Selection<br>Select Objects Interseting Selection<br>Copy Selection to Cipibard |                                                                                             |
| Select All                 | Ctrl + A                                                                                                    | Initiates the select all action.<br>A dialog box will appear to<br>confirm this action      |
| Invert Selection           | Ctri + Shift<br>+ I                                                                                         | Inverts the selection set of objects                                                        |
| Restore Previous Selection | Ctrl + Shift<br>+ Z                                                                                         | Restores the selection set to the previous selected objects                                 |
| Selection Filter           | Ctrl + {                                                                                                    | Opens the Selection Filter<br>dialog box and allows you to<br>filter down the selection set |

### Model Object Selection (continued)

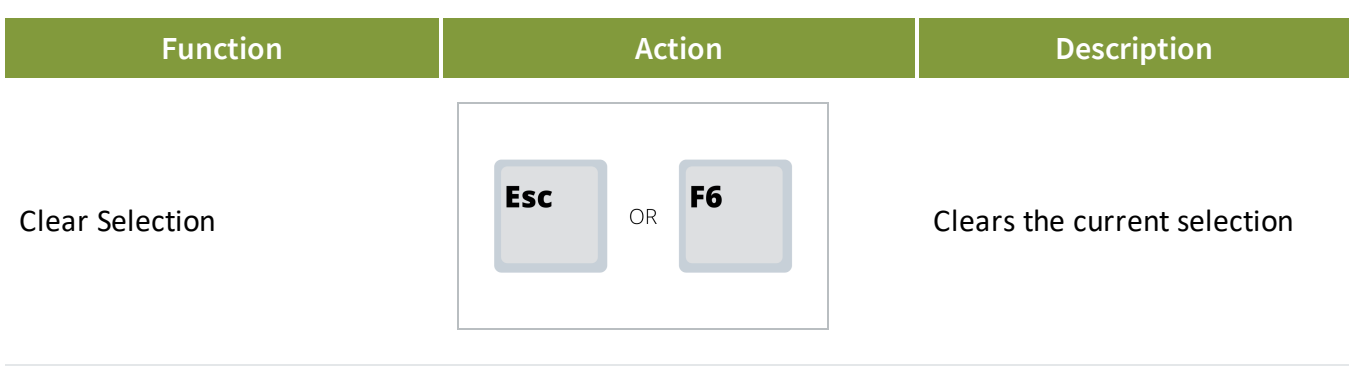

#### **Model Object View**

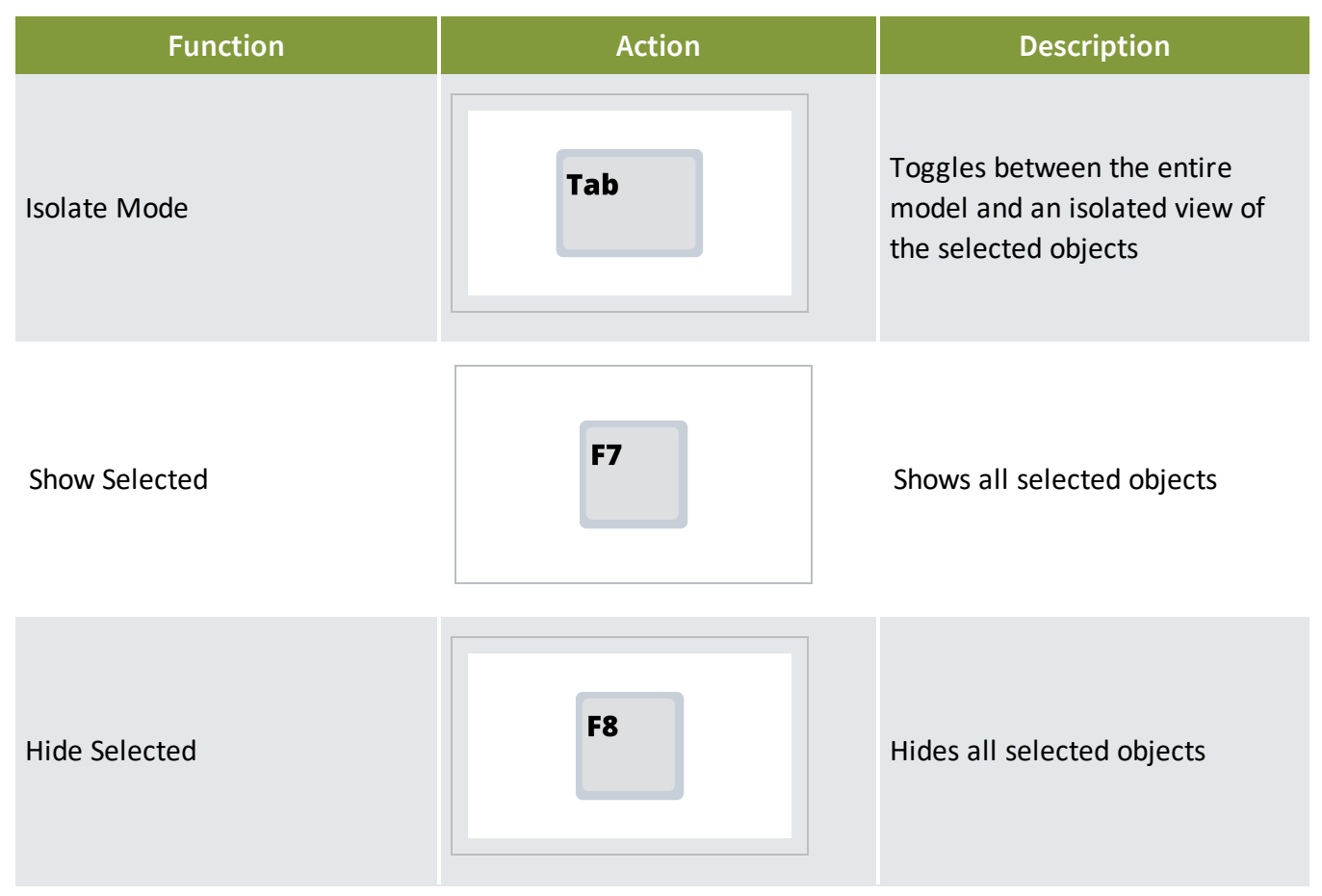

| Model Object View (continued) |                     |                                                                                                    |
|-------------------------------|---------------------|----------------------------------------------------------------------------------------------------|
| Function                      | Action              | Description                                                                                                    |
| Hide Unselected               | Shift + F8          | Hides all unselected objects                                                                                      |
| Show All                      | F9                  | Shows all objects and models in a project                                                                         |
| Show Model Spots              | Ctrl + Shift<br>+ > | Marks the model's spot within<br>the space so that the model is<br>identifiable no matter how far<br>out you zoom |
| Toggle Full Screen            | F11                 | Toggles the window size and<br>position between a customizable<br>(F11) and full screen window                    |

|                                   | Panels    |                                                                                                    |
|-----------------------------------|-----------|----------------------------------------------------------------------------------------------------|
| Function                          | Action    | Description                                                                                                    |
| Selection Information             | Ctrl + I  | Opens the Selection<br>Information Panel where you<br>can view the attributes and<br>metadata of your selected<br>objects |
| Master Presets                    | Ctrl + M  | Opens the Master Presets<br>Panel where you can quickly<br>select or create a master<br>preset                            |
| Coordination                      | Ctrl + *  | Opens the Coordination Panel<br>where you can quickly run<br>rules and see your results                                   |
| Data Transformation<br>Operations | Ctrl + (9 | Opens the Data<br>Transformation Operations<br>Panel                                                                      |

### Actions

| Function     | Action   | Description                                                                              |
|--------------|----------|------------------------------------------------------------------------------------------|
| Tag Selected | Ctrl + T | Opens the Tag Panel to allow<br>you to select and apply tags to<br>your selected objects |

#### Other

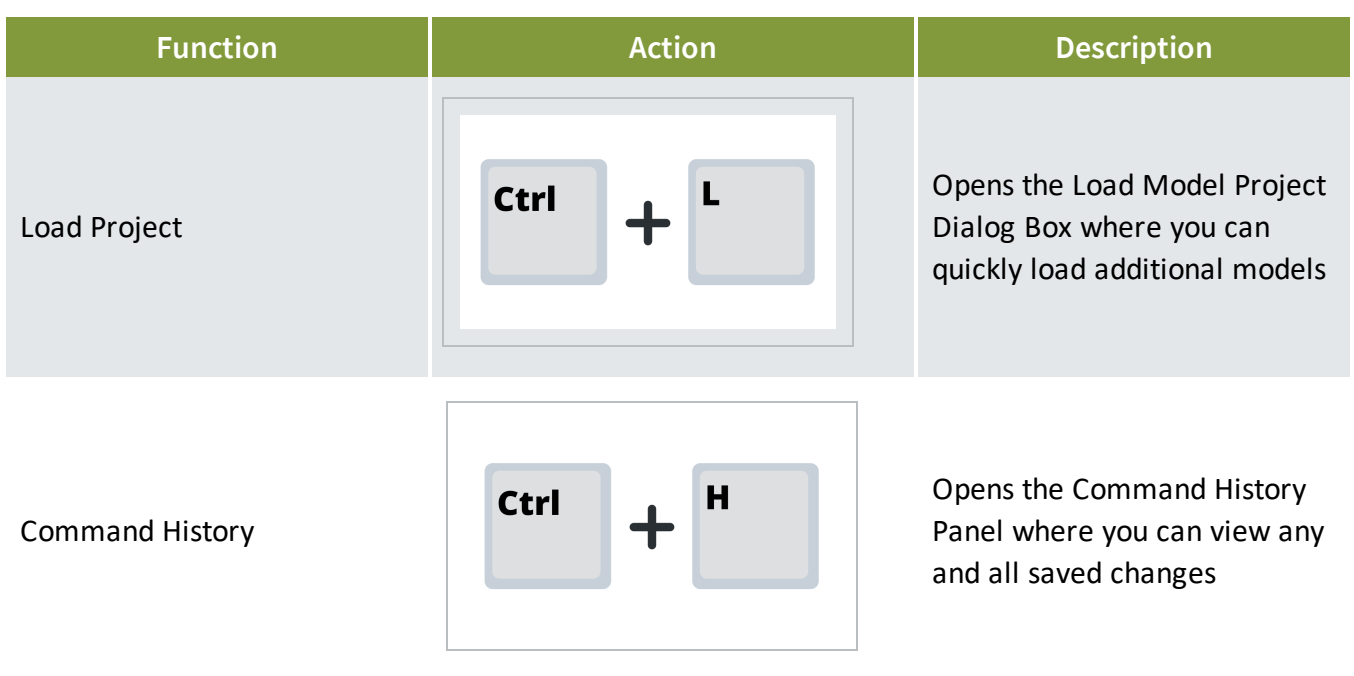